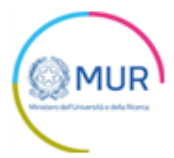

## MINISTERO DELL'UNIVERSITÀ E DELLA RICERCA

Fondo per la ricerca in campo economico e sociale

## **MANUALE UTENTE**

https://www.gea.mur.gov.it/Bandi/Fres

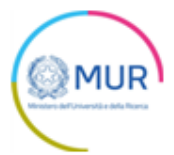

### Sommario

| Accesso alla piattaforma                                      | 3  |
|---------------------------------------------------------------|----|
| Home Page e Presentazione domanda                             | 4  |
| Soggetto proponente / Soggetto Capofila                       | 7  |
| Rappresentante Legale                                         | 8  |
| Firmatario                                                    | 8  |
| Informazioni di contatto                                      | 9  |
| Collaborazione                                                | 10 |
| Proposta progettuale                                          | 14 |
| Dettaglio attività                                            | 14 |
| Piano finanziario                                             | 16 |
| Riepilogo importi                                             | 17 |
| Generazione domanda                                           | 18 |
| Ricevuta di avvenuta presentazione della richiesta            | 21 |
| Controlli finali del sistema relativi alle spese del progetto | 22 |

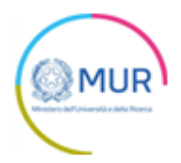

#### Accesso alla piattaforma

L'utente accede alla piattaforma per la Concessione di finanziamenti per la presentazione delle domande finalizzate all'attribuzione delle risorse del *Fondo per la ricerca in campo economico e sociale* tramite Login sul sito. È possibile accedere allo sportello on-line per la presentazione della domanda mediante identità digitale SPID, smart card CNS (Carta Nazionale dei Servizi) o Carta d'Identità Elettronica (CIE).

Qualora l'utente non disponga di un'identità digitale SPID, di una smart card CNS o di una CIE dovrà necessariamente farne richiesta ad uno dei gestori o ente incaricato.

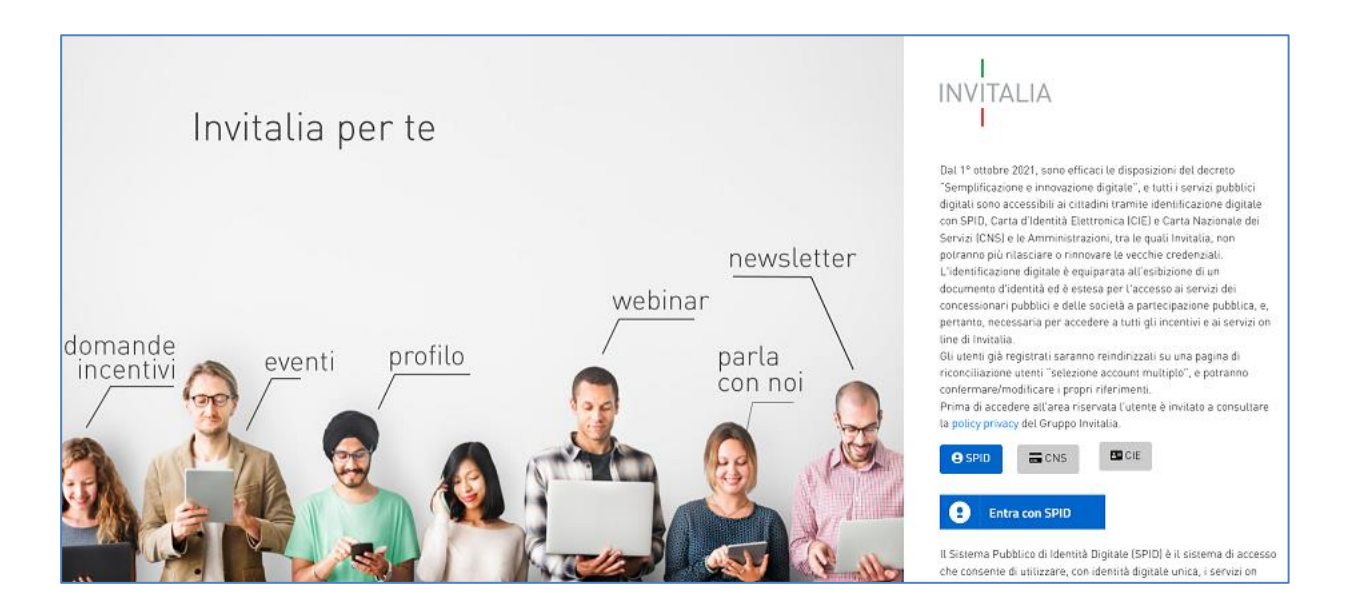

**Nota:** Per poter procedere alla compilazione della domanda usufruendo di una prestazione ottimale della piattaforma, è consigliabile utilizzare il browser Google Chrome. L'identificazione digitale avverrà attraverso un servizio Invitalia.

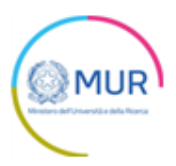

#### Home Page e Presentazione domanda

Una volta effettuato l'accesso tramite la modalità selezionata in precedenza (SPID, CNS o CIE) e aver acconsentito al trasferimento dei propri dati, l'utente verrà indirizzato verso la schermata del sito GEA.

| GEA - Gestione iniziativE e progetti di r<br>Fondo per la ricerca in campo economico e so<br>Mestero dell'Università e della Ricerca                                                                                                    | ricercA<br>ociale                                                                                                    |
|----------------------------------------------------------------------------------------------------|----------------------------------------------------------------------------------------------------|
| Home Contatti Modulistica Manuale Utente                                                                                                    |                                                                                                    |
|                                                                                                    |                                                                                                    |
| II bando consente il finanziamento di progetti volti ad ampliare la conoscenza dei fenomeni e delle dinamiche economiche e so<br>sanitaria da COVID-19.                                                                                                    | ociali, con particolare riguardo alle aree territoriali con minor grado di sviluppo e alle conseguenze economiche e sociali dell'emergenza            |
| A CHI SI RIVOLGE                                                                                                    | PROGETTI AMMISSIBILI                                                                                                    |
| <ul> <li>Fondazioni, Associazioni, Organismi di ricerca;</li> <li>Ogni altro soggetto di diritto privato senza scopo di lucro che abbiano ottenuto il riconoscimento della personalità</li> </ul>                                                          | <ul> <li>✓ Contributi richiedibilii</li> <li>a. valore minimo: € 100.000,00 (centomila/00)</li> </ul>                                                 |
| giuridica e che siano iscritti, o abbiano presentato domanda di iscrizione entro il 31 gennaio 2022, nella sezione                                                                                                    | b. valore massimo: € 200.000,00 (duecentomila/00)                                                                                                    |
| dell'Anagrafe nazionale delle ricerche denominata "Enti, istituzioni e organismi privati di ricerca", istituita ai sensi                                                                                                    | Il contributo minimo riconosciuto ai progetti ammessi al finanziamento non potrà essere inferiore al 50% della richiesta<br>di concentratione         |
| den articolo 1, comma 555, dena legge 50 dicembre 2020, N. 178, dal D.M. N. 564 del 28 aprile 2021.                                                                                                    | <ul> <li>U concessione;</li> <li>I progetti dovranno riguardare attività da realizzare in un arco temporale di massimo 12 mesi consecutivi</li> </ul> |
| All'atto della presentazione della domanda il soggetto "proponente", nel caso di progetti individuali, o il "capofila" e i "partner",                                                                                                    |                                                                                                    |
| nel caso di progetti congiunti, dovranno essere iscritti nella sezione denominata "Enti, istituzioni e organismi privati di<br>ricorca" dell'Apagrafe pazienale delle ricorche, euvere devranne aver precentate demanda di incrizione entre il 31 generale |                                                                                                    |
| 2022.                                                                                                    |                                                                                                    |
|                                                                                                    |                                                                                                    |

Dal menù in alto l'utente potrà navigare le altre sezioni del sito.

Cliccando su **Home**, l'utente tornerà alla home page della Misura, dove potrà visualizzare la domanda in corso di compilazione e quelle annullate.

Cliccando su **Contatti**, l'utente visualizzerà i riferimenti da contattare in caso di problemi tecnicoinformatici avvenuti durante la compilazione della domanda, o per avere chiarimenti di tipo amministrativo.

Cliccando su **Modulistica**, l'utente visualizzerà la pagina informativa sul sito di GEA, dove sarà possibile scaricare la modulistica necessaria alla presentazione della domanda.

Cliccando su **Manuale utente**, l'utente ha la possibilità di effettuare il download del manuale per la compilazione della domanda.

Cliccando su Esci, l'utente potrà uscire dal sito.

Al primo accesso alla piattaforma, cliccando su Inserisci nuova domanda, l'utente visualizzerà l'informativa ai sensi dell'art. 13 e 14 del Regolamento (UE) 679/2016.

| Nessuna domanda è stata ancora inserita |                         |
|-----------------------------------------|-------------------------|
|                                         | INSERISCI NUOVA DOMANDA |

Prima di poter inserire una richiesta, l'utente dovrà selezionare il check box di presa visione dell'informativa, altrimenti il sistema non consentirà di proseguire.

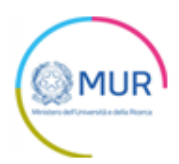

| Ľ                                                                                                    | GEA - <i>Gestione iniziativE e progetti di ricercA</i><br>Fondo per la ricerca in campo economico e sociale<br>Ministero del'Università e della Ricerca                                                                                                    |  |  |
|----------------------------------------------------------------------------------------------------|----------------------------------------------------------------------------------------------------|--|--|
| Home                                                                                                    |                                                                                                    |  |  |
| INFORMATIVA SUL TRATTAMENTO DEI DATI PER<br>Il Ministero dell'Università e della Ricerca informa<br>attività connesse alla procedura di selezione dei pi<br>emanato con il decreto direttoriale prot. n. 2863 di                                                                                                    | NFORMATIVA SUL TRATTAMENTO DEI DATI PERSONALI AI SENSI DEGLI ARTT. 13 E 14 REGOLAMENTO UE 679/2016 E DEL DECRETO LEGISLATIVO N. 196/2003<br>Il Ministero dell'Università e della Ricerca informa che i dati conferiti, anche con autocertificazione, relativi all'ente ed al legale rappresentante sono prescritti dalle disposizioni vigenti ai fini dell'espletamento delle procedure concernenti le<br>uttività connesse alla procedura di selezione dei progetti di ricerca di cui al bando per la presentazione delle domande finalizzate all'attribuzione delle risorse del "Fondo per la ricerca in campo economico e sociale" – annualità 2021 e 2022 –<br>manato con il decreto direttoriale prot. n. 2663 del 1 dicembre 2021 |  |  |
| I dati verranno utilizzati esclusivamente per tali scopi, con modalità anche informatizzate o telematiche a ciò strettamente funzionali, da parte dei soli incaricati del trattamento designati dal Ministero, titolare del trattamento dei dati.<br>Il Titolare del trattamento garantisce la facoltà di esercitare in qualsiasi momento i diritti previsti dagli artt. 15, 16 e 17 del Regolamento (UE) 2016/679, in particolare per accesso, rettifica, integrazione, aggiornamento e cancellazione,<br>rivolgendosi al Ministero dell'Università e della Ricerca – Direzione generale della ricerca – Largo Antonio Ruberti, 1 – 00153 Roma – email: fres@mur.gov.it Informativa completa disponibile al seguente link. |                                                                                                    |  |  |
| Valorizzando il check, l'utente esprime automatic                                                                                                    | mente la conferma di aver preso visione dell'informativa sopradetta.                                                                                                    |  |  |

A seguito dell'accettazione dell'informativa privacy l'utente visualizza un radio button obbligatorio nel quale dovrà selezionare dal menu a tendina uno dei seguenti campi obbligatori:

- Progetto Individuale
- Progetto Congiunto

Se viene selezionata la tipologia "**Progetto Congiunto**" viene visualizzato un altro campo da compilare obbligatoriamente, "**Numero partner**". L'utente potrà scegliere tra uno o due **Partner**.

In ogni caso, deve essere selezionato il tipo di firmatario (Rappresentante Legale/Delegato).

| Valorizzando il check, l'utente esprin | e automaticamente la conferma di aver preso visione dell'informativa sopradetta. |  |
|----------------------------------------|----------------------------------------------------------------------------------|--|
|                                        | Tipologia richiedente<br>Progetto Conglunto                                      |  |
|                                        | Numero partner:                                                                  |  |
|                                        |                                                                                  |  |
|                                        | II campo e obbligatorio<br>La domanda verrà firmata da:                          |  |
|                                        | Rappresentante Legale     Delegato Il campo è obbligatorio                       |  |
|                                        | CONFERMA                                                                         |  |

Dopo aver compilato tutti i campi, il tasto "Conferma" viene abilitato e l'utente può procedere nella compilazione delle pagine successive.

Per poter inoltrare una domanda occorre compilare le diverse sezioni. È possibile navigare tra una sezione e l'altra utilizzando il menu nella parte destra dello schermo.

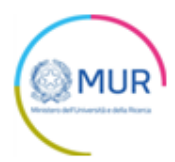

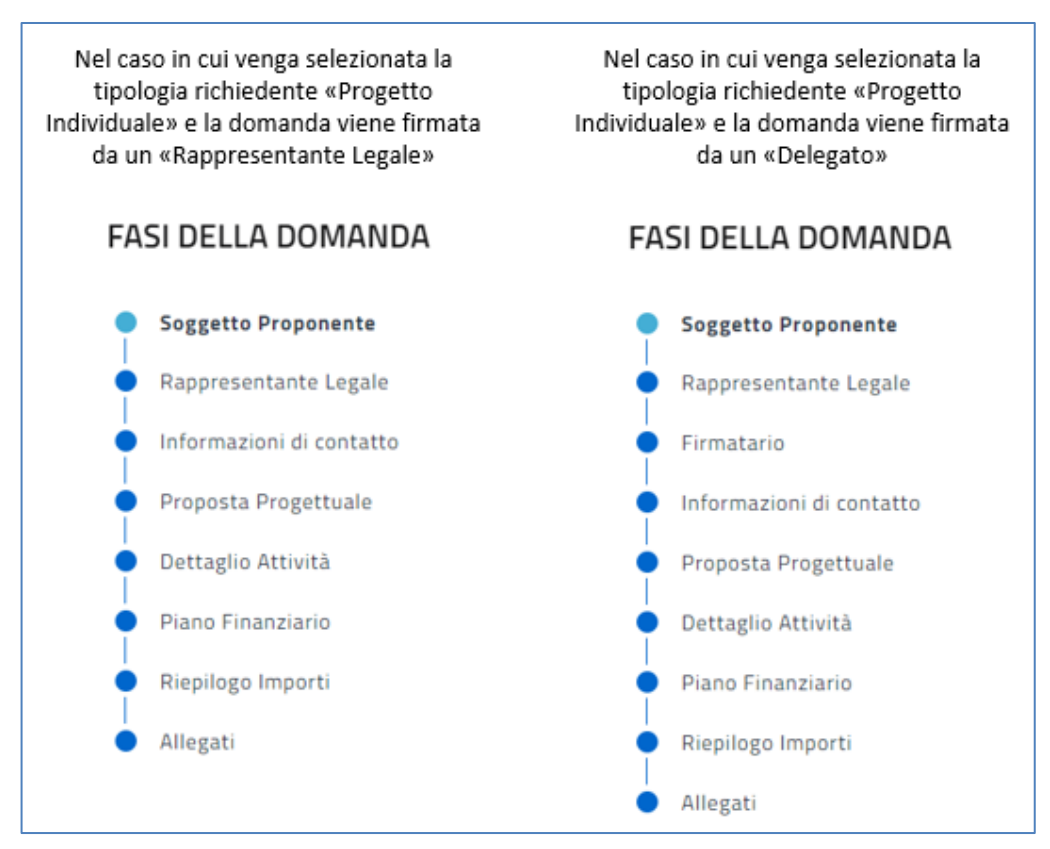

Nel caso in cui venga selezionata la tipologia richiedente «Progetto Congiunto» e la domanda viene firmata da un «Rappresentante Legale» Nel caso in cui venga selezionata la tipologia richiedente «Progetto Congiunto» e la domanda viene firmata da un «Delegato»

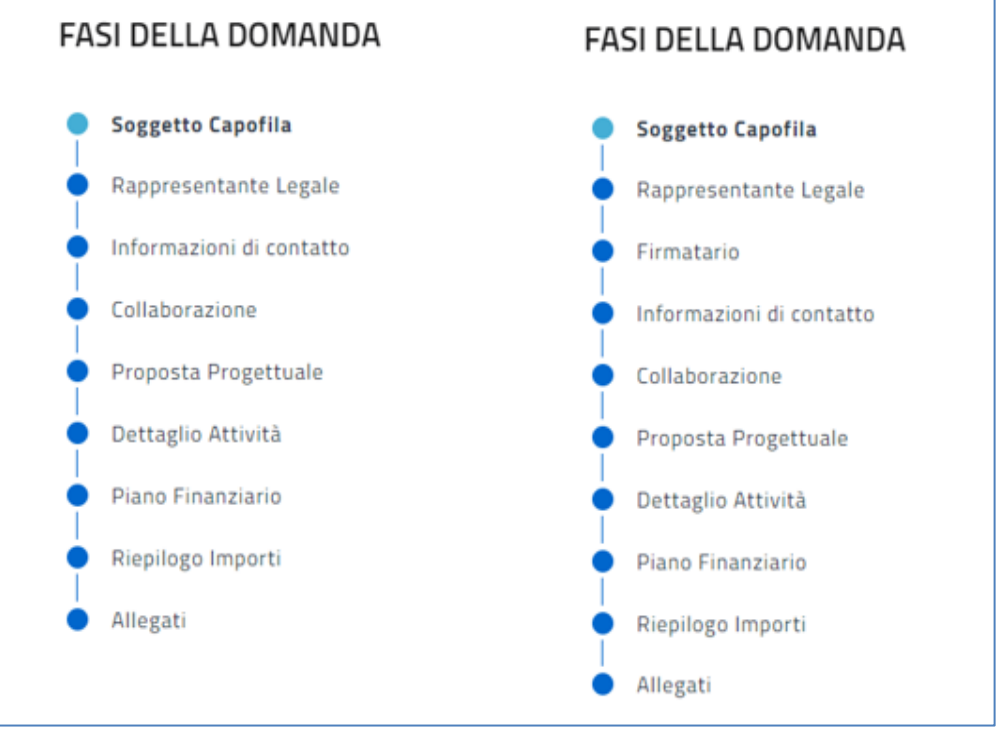

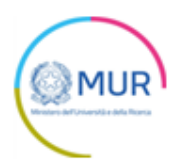

**Nota per la compilazione:** Nel corso di creazione di una domanda occorre tener conto che se non sono state compilate tutte le sezioni che compongono la domanda, qualora si tenti l'accesso alla sezione "Allegati", il sistema genererà diversi messaggi di errore.

#### Soggetto proponente / Soggetto Capofila

La prima sezione della domanda che viene visualizzata dall'utente è l'anagrafica del "Soggetto Proponente" o del "Soggetto Capofila", ossia colui che presenta la richiesta.

L'utente deve dapprima indicare il CF dell'ente (nel caso di Proposta Individuale) o del capofila (nel caso di Progetto Congiunto) e si abilita quindi il tasto "Salva".

Il CF deve avere i seguenti requisiti:

- sia stata richiesta l'iscrizione all'ANR, ed effettuata in data antecedente al 31/01/2022;
- che il soggetto giuridico abbia fatto richiesta di iscrizione all'ANR con Tipologia Soggetto =
   Enti, Istituzioni e organismi privati di ricerca (ai sensi dell'art.3 del D.M. 564 del 28 aprile 2021);
- che tale richiesta d'iscrizione non sia in stato "negativo";

Se i controlli vengono superati il sistema popola automaticamente i seguenti campi con i dati estratti dall'ANR:

| Codice Fiscale             | Denominazione      |
|----------------------------|--------------------|
| Codice CAR                 | Data richiesta CAR |
| Tipologia soggetto         |                    |
|                            |                    |
|                            |                    |
| Presentazione del soggetto |                    |

Inoltre l'utente dovrà compilare il campo Presentazione del soggetto.

Qualora siano presenti errori o campi obbligatori non compilati il sistema genera messaggi di Alert in corrispondenza dei campi interessati e l'operazione di salvataggio risulta disabilitata.

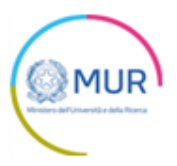

Compilate tutte le informazioni richieste, è necessario cliccare su Salva per accedere alla compilazione della sezione del Rappresentante legale.

Si ricorda che è sempre necessario effettuare l'operazione di salvataggio prima di procedere alla compilazione della scheda successiva, al fine di non perdere i dati inseriti.

#### **Rappresentante Legale**

L'utente, cliccando nella sezione "Rappresentante Legale" dal menù a destra, può procedere alla compilazione dei dati anagrafici del Rappresentante legale.

Nella sezione è presente un pulsante Copia dati compilatore che permette di copiare automaticamente i dati anagrafici del compilatore se questo è il rappresentante legale.

| Rappresentante Legale  |      |                  |
|------------------------|------|------------------|
| COPIA DATI COMPILATORE |      |                  |
| Nome                   |      | Cognome          |
| Sesso                  | Ŧ    | Luogo di nascita |
| Data di nascita        | ×    | Codice fiscale   |
|                        | AGGI | ORNA             |

Una volta completata la compilazione, è possibile cliccare sul pulsante *Aggiorna* e passare alla successiva sezione.

#### Firmatario

La sezione *Firmatario* viene visualizzata nel menu a destra solo se la domanda verrà firmata da un "Delegato". L'utente può quindi procedere alla compilazione dei dati anagrafici.

Nella sezione è presente un pulsante *Copia dati compilatore* che permette di copiare automaticamente i dati anagrafici del compilatore se questo è il delegato.

| COPIA DATI COMPILATORE |   |                  |
|------------------------|---|------------------|
| Nome                   |   | Cognome          |
| Sesso                  | * | Luogo di nascita |
| Data di nascita        | ē | Codice fiscale   |
| Indirizzo e-mail       |   |                  |

Una volta completata la compilazione, è possibile cliccare sul pulsante Salva e passare alla successiva sezione.

#### Informazioni di contatto

L'utente, cliccando nella sezione "Informazioni di contatto" dal menù a destra, può procedere all'inserimento di Telefono ed Email.

Il campo PEC viene popolato in automatico con il dato PEC del soggetto giuridico estratto dall'ANR.

| Informazioni di contatto |
|--------------------------|
| Telefore                 |
|                          |
| Fmail                    |
|                          |
| PEC                      |
|                          |
| SALVA                    |

Una volta completata la compilazione, è possibile cliccare sul pulsante Salva e passare alla successiva sezione.

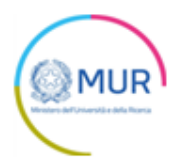

#### Collaborazione

La sezione Collaborazione viene visualizzata nel menu a destra solo se la "Tipologia richiedente" selezionata inizialmente è stata "Progetto Congiunto". In questo caso l'utente ha la possibilità di inserire i dati dei partner che fanno parte del Progetto Congiunto.

| Collaborazione |                         |  |
|----------------|-------------------------|--|
|                | Nessun partner inserito |  |
|                | AGGIUNGI PARTNER        |  |
|                |                         |  |

L'utente dispone di un tasto "Aggiungi Partner".

| Anagrafica     |       | PARTNER          |  |
|----------------|-------|------------------|--|
| Codice Fiscale |       | Anagrafica       |  |
|                | SALVA | Torna ai partner |  |

Cliccando questo tasto il sistema mostra una pagina nella quale l'utente deve indicare il CF del partner che dovrà rispettare i seguenti requisiti:

- sia stata richiesta l'iscrizione all'ANR, ed effettuata in data antecedente al 31/01/2022;
- che il soggetto giuridico abbia fatto richiesta di iscrizione all'ANR con Tipologia Soggetto =
   Enti, Istituzioni e organismi privati di ricerca (ai sensi dell'art.3 del D.M. 564 del 28 aprile 2021);
- che tale richiesta d'iscrizione non sia in stato "negativo";

Se i controlli vengono superati il sistema popola automaticamente i seguenti campi con i dati estratti dall'ANR:

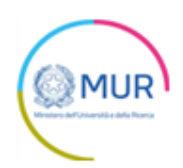

| Anagrafica                                                                         |                                            | PARTNER          |
|------------------------------------------------------------------------------------|--------------------------------------------|------------------|
| Codice Fiscale                                                                     | Denominazione                              | Anagrafica       |
| Codice CAR                                                                         | Data richiesta CAR                         | Torna ai partner |
| Tipologia soggetto<br>Enti, Istituzioni e organismi privati di ricerca (ai sensi d | ell'art.3 del D.M. 564 del 28 aprile 2021) |                  |
| Presentazione del soggetto                                                         |                                            |                  |
|                                                                                    | 15 / 5000                                  |                  |
| S                                                                                  | ALVA                                       |                  |

Inoltre l'utente dovrà compilare il campo Presentazione del soggetto.

Qualora siano presenti errori o campi obbligatori non compilati il sistema genera messaggi di Alert in corrispondenza dei campi interessati e l'operazione di salvataggio risulta disabilitata.

Compilate tutte le informazioni richieste, è necessario cliccare su Salva per accedere alla compilazione della sezione del Rappresentante legale.

| PA | RTNER                 |               |
|----|-----------------------|---------------|
| •  | Anagrafica            | >             |
|    | Rappresentante Legale | $\rightarrow$ |
|    | Piano Finanziario     | $\geq$        |
|    |                       |               |
|    | Torna ai partner      |               |
|    |                       |               |

Si ricorda che è sempre necessario effettuare l'operazione di salvataggio prima di procedere alla compilazione della scheda successiva, al fine di non perdere i dati inseriti.

Nella sezione "Rappresentante Legale" l'utente deve compilare tutti i campi editabili ed obbligatori.

| $\frown$                                 |  |
|------------------------------------------|--|
| ( MUR                                    |  |
| Ministers del Università e della Ricerca |  |

| Rappresentante Legale |                  | PARTNER                              |
|-----------------------|------------------|--------------------------------------|
| Nome                  | Cognome          | Anagrafica     Rappresentante Legale |
| Sesso -               | Luogo di nascita | Piano Finanziario                    |
| Data di nascita 🖻     | Codice fiscale   | Torna ai partner                     |
| SA                    | LVA              |                                      |

A questo punto è necessario cliccare su Salva prima di procedere alla compilazione della scheda successiva, al fine di non perdere i dati inseriti e in seguito accedere alla compilazione della sezione del "Piano finanziario" relativo al Partner.

| Piano Finanziario                         |                                                                                           | PARTNER                                     |
|-------------------------------------------|-------------------------------------------------------------------------------------------|---------------------------------------------|
| Voci di spe <del>sa</del>                 | Spesa (€)                                                                                 | <ul> <li>Anagrafica</li> </ul>              |
| Personale                                 | €                                                                                         | Rappresentante Legale     Piano Finanziario |
| Strumentazione                            | £                                                                                         |                                             |
| Materiali Beni Consumo                    | €                                                                                         | Torna ai partner                            |
| Missioni Viaggi                           | €                                                                                         |                                             |
| Spese Generali                            | €                                                                                         |                                             |
| Altro                                     | €                                                                                         |                                             |
|                                           | TOTALE SPESE : €                                                                          |                                             |
| (!) Le voci di spesa<br>Il Totale delle 1 | a non sono state correttamente valorizzate.<br>Voci di spesa deve essere diverso da zero. |                                             |
|                                           | SALVA                                                                                     |                                             |

Dopo aver compilato tutti i campi della tabella, l'utente sarà abilitato a cliccare il tasto Salva.

Al Salvataggio il sistema deve controllare che le Spese totali di ogni soggetto siano diversi da zero.

Se il controllo non viene superato il sistema deve restituire il seguente messaggio: "Le voci di spesa non sono state correttamente valorizzate. Il Totale delle Voci di spesa di ogni piano finanziario deve essere diverso da zero".

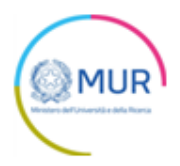

Il sistema vincola l'inserimento del numero di partner sulla base della dichiarazione fatta in informativa privacy. Dopo l'inserimento compare a sistema la seguente tabella tramite la quale è possibile cancellare o modificare il partner, inserendo un nuovo codice fiscale e richiamando il servizio ANR.

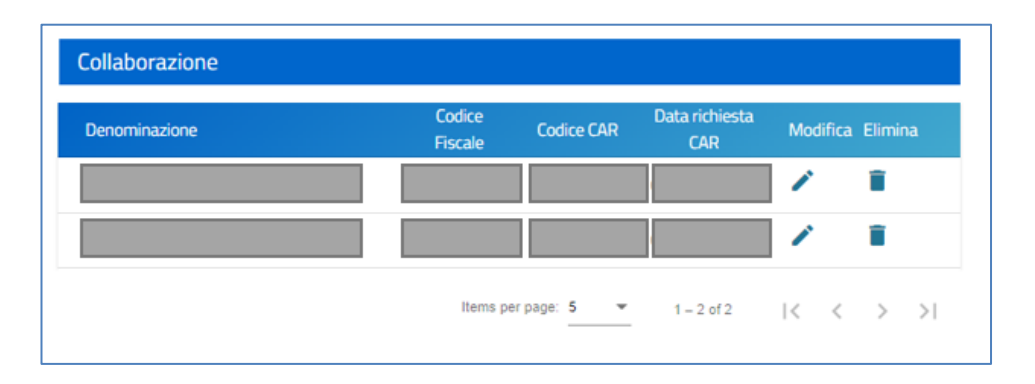

Una volta completato l'inserimento di tutte le informazioni necessarie si può passare alla sezione successiva.

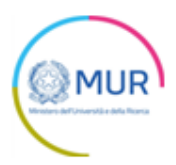

#### Proposta progettuale

| Proposta Progettuale                                                                          |          |
|-----------------------------------------------------------------------------------------------|----------|
| itelo                                                                                         |          |
| 100                                                                                           |          |
|                                                                                               | 0 / 50   |
|                                                                                               |          |
| DStract                                                                                       |          |
|                                                                                               | 0 / 1000 |
|                                                                                               |          |
| roposta progettuale                                                                           |          |
|                                                                                               | 0 / 5000 |
|                                                                                               |          |
| Jurata progetto                                                                               | *        |
|                                                                                               |          |
| inalità perseguite                                                                            |          |
|                                                                                               | 0 / 5000 |
|                                                                                               |          |
| Risultati perseguiti                                                                          |          |
|                                                                                               | 0 / 5000 |
|                                                                                               |          |
| collegamenti tra obiettivi del progetto costi preventivati e specifico impatto dei contributi |          |
|                                                                                               | 0 / 5000 |
|                                                                                               |          |
| Presentazione delle attività previste e del piano di sviluppo temporale                       |          |
|                                                                                               | 0 / 5000 |
|                                                                                               |          |
| SALVA                                                                                         |          |

La successiva pagina da compilare è "Proposta progettuale".

Compilati tutti i campi obbligatori, il sistema permette di accedere al "Dettaglio attività".

Si ricorda che è sempre necessario effettuare l'operazione di salvataggio prima di procedere alla compilazione della scheda successiva, al fine di non perdere i dati inseriti.

#### Dettaglio attività

In questa sezione l'utente potrà aggiungere più attività tramite specifica funzionalità "Aggiungi attività".

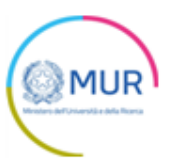

| Dettaglio Attività |                           |  |
|--------------------|---------------------------|--|
|                    | Nessuna attività inserita |  |
|                    | AGGIUNGI ATTIVITÀ         |  |
|                    |                           |  |

Nella sezione "Dettaglio attività" l'utente deve compilare tutti i campi editabili ed obbligatori.

| 1                    | Titolo attività           |          |
|----------------------|---------------------------|----------|
| Descrizione attività |                           |          |
|                      |                           | 0 / 1000 |
| Mese inizio attività | Durata attività (in mesi) |          |

Dopo aver salvato tutti i campi sarà possibile visualizzare il tasto "Salva".

Si ricorda che è sempre necessario effettuare l'operazione di salvataggio prima di procedere alla compilazione della scheda successiva, al fine di non perdere i dati inseriti.

Il sistema controlla che la somma "Mese Inizio attività" e "Durata attività" sia minore o uguale a 13.

Al salvataggio dell'attività il sistema alimenterà una tabella che mostrerà in colonna le seguenti informazioni:

| ID | Titolo attività | Mese inizio attività | Durata attività   | Modifica | Elimina |
|----|-----------------|----------------------|-------------------|----------|---------|
| 1  |                 | 2                    | 6                 | 1        | Î       |
| 2  |                 | 5                    | 7                 | 1        | Î       |
|    |                 | Items per            | page: 5 💌 1 – 2 o | f2  < <  | > >     |

L'utente deve avere la possibilità di cancellare o modificare l'Attività inserita.

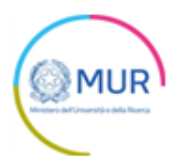

Compilate tutte le informazioni richieste, è possibile accedere alla compilazione della sezione del "Piano finanziario".

#### Piano finanziario

L'utente dovrà compilare una tabella riepilogativa delle voci di costo afferenti al Soggetto Proponente in caso di Progetto Individuale, al Soggetto Capofila in caso di progetto Congiunto.

| Voci di spesa          |                                                  |                                                                                         | Spesa (€)        |
|------------------------|--------------------------------------------------|-----------------------------------------------------------------------------------------|------------------|
| Personale              |                                                  |                                                                                         | €                |
| Strumentazione         |                                                  |                                                                                         | €                |
| Materiali Beni Consumo |                                                  |                                                                                         | €                |
| Missioni Viaggi        |                                                  |                                                                                         | €                |
| Spese Generali         |                                                  |                                                                                         | €                |
| Altro                  |                                                  |                                                                                         | €                |
|                        |                                                  |                                                                                         | TOTALE SPESE : € |
| 0                      | Le voci di spesa<br>Il Totale delle <sup>y</sup> | non sono state correttamente valorizzate.<br>Voci di spesa deve essere diverso da zero. |                  |

Dopo aver compilato tutti i campi della tabella, l'utente viene abilitato a cliccare il tasto "Salva".

Al Salvataggio il sistema deve controllare che le Spese totali siano diverse da zero.

Se il controllo non viene superato il sistema deve restituire il seguente messaggio: "Le voci di spesa non sono state correttamente valorizzate. Il "Totale delle Voci" di spesa di ogni piano finanziario deve essere diverso da zero".

Superato il controllo l'utente accede alla pagina di "Riepilogo importi".

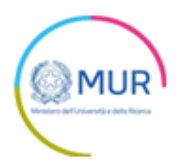

#### **Riepilogo importi**

Se si tratta di *Progetto Congiunto* In fondo alla pagina sarà presente una Tabella riepilogativa in sola lettura che riporta i totalizzatori delle voci di costo.

Nel caso *Progetto Individuale* la tabella sotto conterrà le stesse informazioni della Tabella dei costi del soggetto proponente.

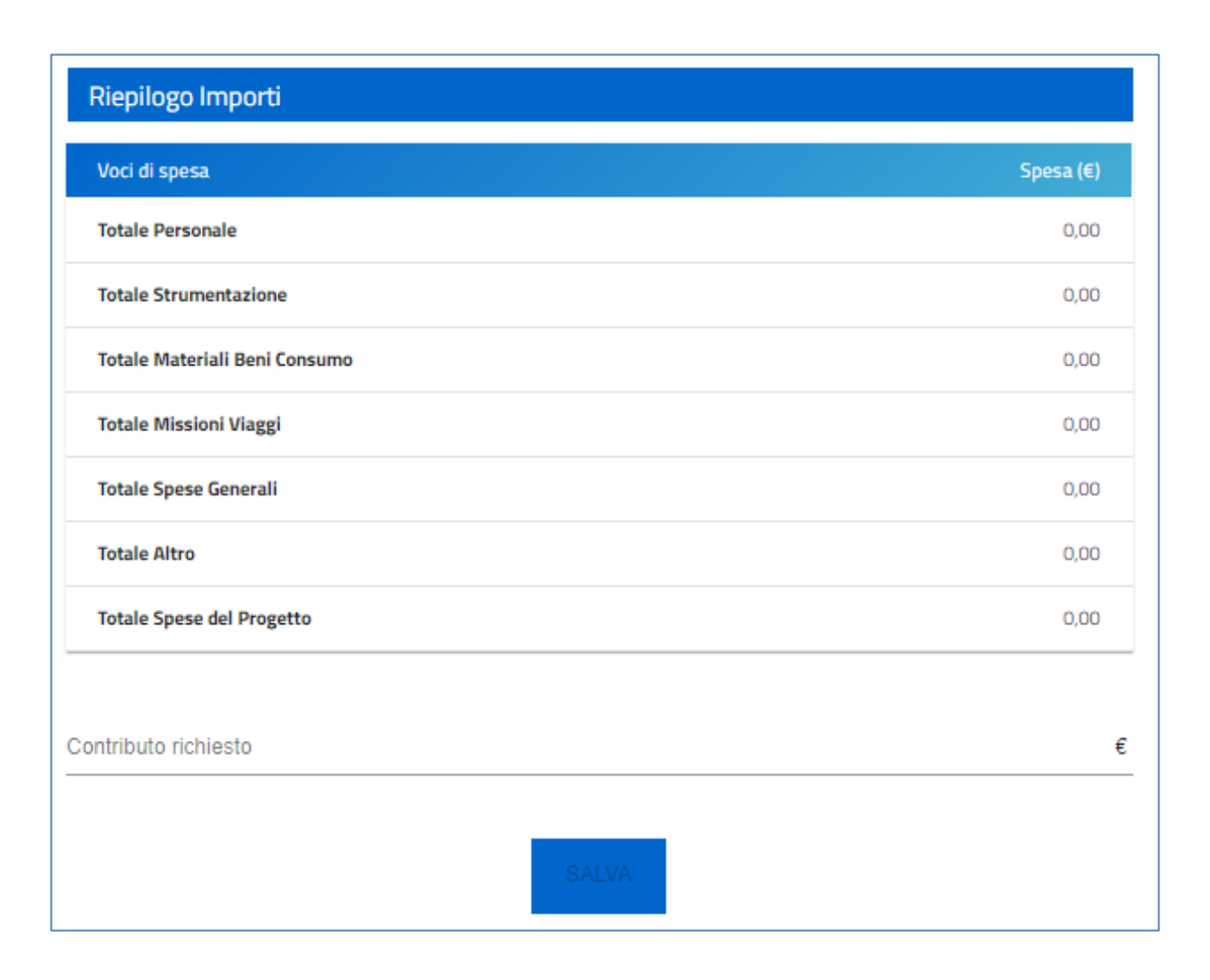

Al di sotto della tabella riepilogativa è presente un campo valuta a due cifre decimali "*Contributo richiesto*" che l'utente deve obbligatoriamente compilare.

La cifra deve essere compresa tra 100.000 € e 200.000 €.

Dopo aver compilato e visualizzato tutti i campi è possibile visualizzare e cliccare il tasto "Salva" e accedere alla pagina su cui scatteranno i controlli finali, superati i quali, il sistema permetterà di generare il Modulo di domanda da firmare digitalmente.

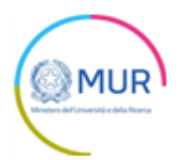

#### **Generazione domanda**

| Allegati     |                                                                                                    |
|--------------|----------------------------------------------------------------------------------------------------|
| Hai termina  | to la compilazione della domanda.                                                                                                    |
| l prossimi p | assi per l'invio e la chiusura definitiva della domanda sono:                                                                                                    |
| 1. Gener     | azione della domanda in pdf                                                                                                    |
| 2. Salva     | taggio in locale della domanda generata in pdf                                                                                                    |
| 3. Firma     | digitale della domanda generata in pdf                                                                                                    |
| 4. Carica    | amento della domanda generata e firmata nel sistema                                                                                                    |
| 5. Carica    | amento di tutti gli allegati obbligatori nel sistema                                                                                                    |
| 6. Chius     | ura e invio della domanda                                                                                                    |
| ()           | Attenzione: l'utilizzo di caratteri speciali (es. '&> \) all'interno della domanda potrebbe portare<br a problemi di conversione e generare nel Format PDF alcuni caratteri indesiderati. |
|              | GENERA DOMANDA                                                                                                    |
|              |                                                                                                    |

Cliccando su *Genera domanda*, il sistema genererà un file .pdf che dovrà essere salvato sul pc e firmato digitalmente dal Rappresentante legale o dal Delegato.

N.B.: per consentire alla piattaforma di generare la domanda, controllare che non sia attivo il blocco dei popup.

| Revenue 1 Notifiche Ulteriori informazioni                                                          | Impos <u>t</u> azioni |
|----------------------------------------------------------------------------------------------------|-----------------------|
| Sospendi notifiche fino al riavvio di Firefox                                                       |                       |
| Riproduzione automatica                                                                             | Impos <u>t</u> azioni |
|                                                                                                    |                       |
| Blocca le finestre pop-up                                                                           | Eccezi <u>o</u> ni    |
| Avvisa se un sito web cerca di installare un componente aggiuntivo                                  | <u>E</u> ccezioni     |
| لمع<br>Impedisci ai servizi di accessi <u>b</u> ilità di accedere al browser Ulteriori informazioni |                       |
|                                                                                                    |                       |

Impostazioni popup Mozilla

|   |                                                                         | $\sim$ |
|---|-------------------------------------------------------------------------|--------|
|   | Consentito                                                              |        |
| * | Flash<br>Impedisci ai siti di eseguire Flash                            | •      |
|   | Immagini<br>Mostra tutto                                                | •      |
| Ø | Popup e reindirizzamenti<br>Consentito                                  | •      |
|   | Annunci<br>Bloccati sui siti che mostrano annunci invasivi o fuorvianti | •      |
|   |                                                                         |        |

| Impostazioni | popup | Chrome |
|--------------|-------|--------|
|--------------|-------|--------|

| Impostazioni                                                                     | <ul> <li>Autorizzazioni sito / Popup e reindirizzamenti</li> </ul> |          |
|----------------------------------------------------------------------------------|--------------------------------------------------------------------|----------|
|                                                                                  | Blocca (scelta consigliata)                                        |          |
| <ul> <li>Profili</li> <li>Privacy, ricerca e servizi</li> <li>Aspetto</li> </ul> | Blocco<br>Nessun sito aggiunto                                     | Aggiungi |
| 🖒 All'avvio                                                                      | Consenti                                                           | Aggiungi |
| 🚥 Nuova scheda                                                                   | Nessun sito aggiunto                                               |          |
| 🔤 Autorizzazioni sito                                                            |                                                                    |          |
| D Browser predefinito                                                            |                                                                    |          |
| ↓ Download                                                                       |                                                                    |          |

Impostazioni popup Edge

Dopo la generazione della domanda, tutte le sezioni compilate in precedenza saranno in sola lettura e non più modificabili.

Dopo la generazione del .pdf della domanda, l'unico documento che sarà possibile caricare è proprio la domanda generata a sistema e firmata digitalmente.

L'utente potrà in alternativa scegliere di modificare i dati e in questo secondo caso tutte le sezioni torneranno modificabili, successivamente potrà rigenerare la domanda (verrà salvato un nuovo file .pdf). Il sistema consentirà di caricare l'ultimo pdf generato a sistema firmato digitalmente.

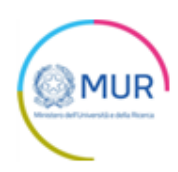

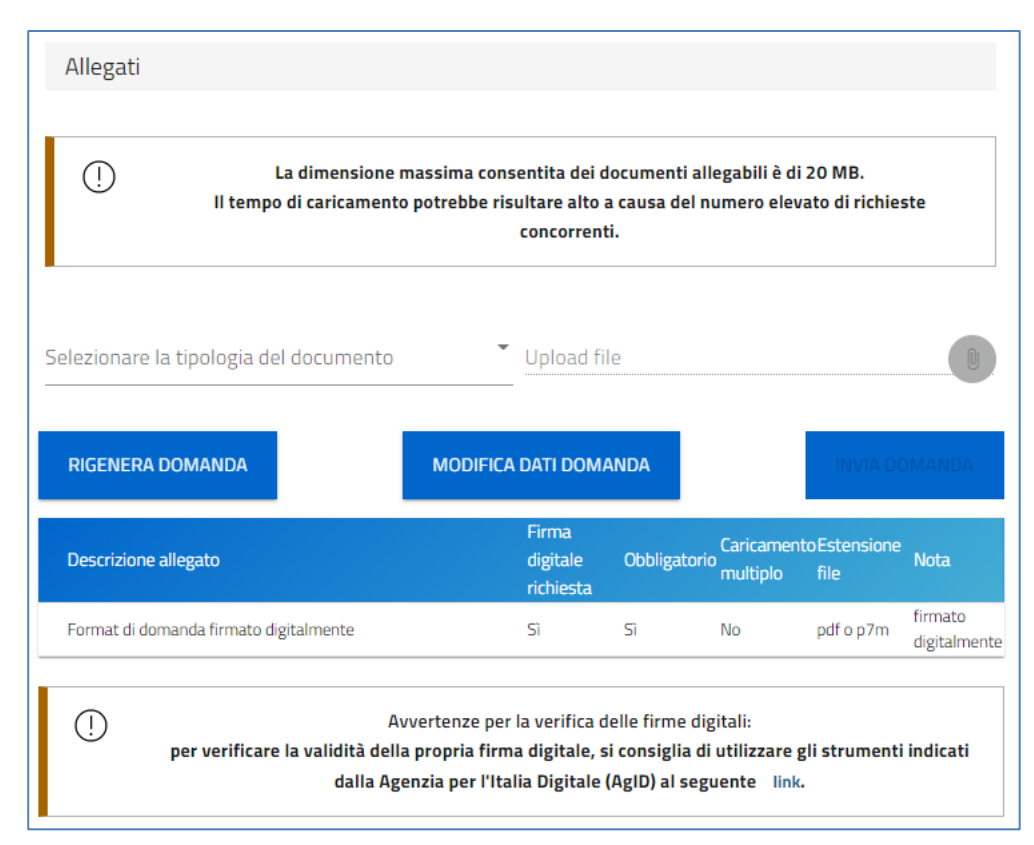

# ATTENZIONE: il sistema verifica che la firma digitale apposta su di esso corrisponda a quella del Rappresentante legale o da un suo Delegato.

Solo dopo aver caricato il format di domanda, sarà visibile una tabella con l'elenco degli allegati obbligatori da caricare.

Di seguito l'elenco degli allegati obbligatori da caricare a sistema:

- Delega Partner 1, firmato digitalmente, visibile e obbligatorio solo se Progetto Congiunto.
- **Delega Partner 2**, firmato digitalmente, visibile e obbligatorio solo se Progetto Congiunto con due Partner.
- Delega alla firma, firmato digitalmente, visibile e obbligatorio solo se il firmatario è Delegato.
- DSAN del Legale rappresentante, firmato digitalmente, visibile e obbligatorio solo se il firmatario è il Rappresentante Legale.

Al momento del caricamento il sistema segnalerà anche eventuali errori o anomalie.

Solo dopo aver caricato tutti gli allegati obbligatori, sarà visibile il tasto Invia.

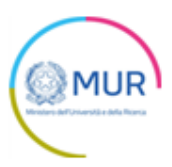

| Selezionare | e la tipologia del documento                        | Upload file                                                                                                    | 0                                                    |
|-------------|-----------------------------------------------------|----------------------------------------------------------------------------------------------------|------------------------------------------------------|
| RIGENER     | A DOMANDA                                           | Modifica dati domanda                                                                                                    | INVIA DOMANDA                                        |
| ()          | Av<br>per verificare la validità della<br>dalla Age | vertenze per la verifica delle firme digita<br>propria firma digitale, si consiglia di ut<br>nzia per l'Italia Digitale (AgID) al segue | ali:<br>ilizzare gli strumenti indicati<br>nte link. |

Qualora l'utente si renda conto di aver inserito delle informazioni errate, cliccando su *Modifica dati domanda* potrà nuovamente modificare i dati inseriti nelle diverse sezioni, ma dovrà generare una nuova domanda e caricare nuovamente tutti gli allegati. Il sistema, infatti, mostrerà un Alert con la richiesta di conferma dell'azione.

| Allegato 1 - Proposal templat         | r sinne Conis (1) s7m Y 1                                                                                                    |
|---------------------------------------|----------------------------------------------------------------------------------------------------|
| (1) La dime                           | Attenzione                                                                                                    |
| II tempo di cari                      | A seguito dell'invio della domanda non sarà più possibile apportare alcuna modifica.                                                                                                    |
| •                                     | Continuare?                                                                                                    |
| Selezionare la tipologia del docu<br> | ANNULLA OK                                                                                                    |
| RIGENERA DOMANDA                      | MODIFICA DATI DOMANDA INVIA DOMANDA                                                                                                    |
| ()<br>per verificare la vali          | Avvertenze per la verifica delle firme digitali:<br>dità della propria firma digitale, si consiglia di utilizzare gli strumenti indicati<br>dalla Agenzia per l'Italia Digitale (AgID) al seguente link. |

Cliccando su *Invia*, il sistema chiederà all'utente conferma dell'azione, segnalando che dopo l'invio non sarà possibile effettuare alcuna modifica alla domanda.

Dopo aver cliccato su *OK*, l'utente visualizzerà il numero di protocollo assegnato alla domanda, con il giorno e la data di invio.

#### Ricevuta di avvenuta presentazione della richiesta

Una volta inviata la domanda con stato "Presentata", accedendo al dettaglio della richiesta dalla Home Page l'utente visualizza il pulsante *Scarica Ricevuta*.

| Codice   | Denominazione | Data creazione | Stato      | Data presentazione | Protocollo - GEA | Dettaglio     |
|----------|---------------|----------------|------------|--------------------|------------------|---------------|
| 87E8D92B |               | 12/01/2022     | Presentata | 17/01/2022         |                  | $\rightarrow$ |

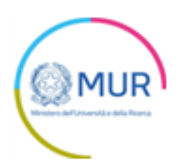

| н                 | ome | Contatti | Modulistica | Manuale Utente | Esci |            |                |
|-------------------|-----|----------|-------------|----------------|------|------------|----------------|
| Codice domanda    |     |          |             |                |      | 87E8D92B   | DETTAGLIO DOMA |
| Data Creazione    |     |          |             |                |      | 12/01/2022 | SCARICA RICEVL |
| Denominazione     |     |          |             |                |      |            |                |
| Protocollo - GEA  |     |          |             |                |      |            |                |
| )ata presentazion | ž   |          |             |                |      | 17/01/2022 |                |
| tato domanda      |     |          |             |                |      | Presentata |                |

Tale pulsante consentirà all'utente di scaricare la ricevuta di avvenuta presentazione della domanda con il relativo codice del protocollo - GEA e con la relativa data e ora di avvenuta presentazione.

#### Controlli finali del sistema relativi alle spese del progetto

Il sistema controllerà:

- Che il/i soggetto/i non abbiano un'altra domanda presentata (sia nel caso di Progetto Individuale sia nel caso di Progetto Congiunto, né come Capofila né come Partner).
- Che sia stata inserita almeno una Attività.
- Che il *Totale Spese del Personale* non superi il 30% del costo totale del progetto.
- Che il *Totale delle Spese Generali* non superi il 10% del costo totale del progetto.
- Che il *Totale delle spese relativo alla voce Altro* non superi il 30% del costo totale del progetto.
- Che il *Totale delle spese del Progetto* sia maggiore uguale a 100.000 Euro.
- Che il Contributo richiesto sia minore o uguale al Totale delle spese del Progetto.
- Che in caso di Progetti congiunti in cui i partecipanti sono 2, il totale delle spese del Soggetto Capofila sia maggiore uguale al 60% e inferiore uguale al 70% delle spese totali del progetto.
- Che in caso di progetti congiunti in cui i partecipanti sono 2, il totale delle spese sostenute dal partecipante deve essere compreso tra il 30% e il 40% delle spese totali del progetto

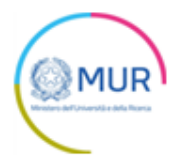

- Che in caso di Progetti congiunti in cui i partecipanti sono 3, il totale delle spese del Soggetto Capofila sia maggiore uguale al 40% delle spese totali del progetto.
- Che In caso di Progetti congiunti in cui i partecipanti sono 3, il totale delle spese di entrambi i Partner siano uguali al 30% delle spese totali del progetto.